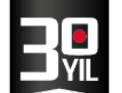

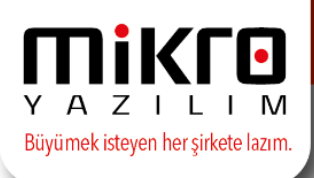

# e-Fatura Mükellefi Olmak ve Mikro Yazılım Özel Entegratörlük Sistemine Geçiş Süreçleri

e-Fatura.gov.tr sitesinden başvuru için öncelikle Mali Mühür temin edilmiş olması gerekmektedir.

## 1. Mali mühür talep edilmesi:

1.1. Mali mührünüzü talep etmek için http://www.kamusm.gov.tr/ sitesine giriş yapılmalıdır.

| 🖸 Kamu SM - Kamu Sertifi. 🗙                                                                                                    | Θ                | -                | ٥  | × |
|----------------------------------------------------------------------------------------------------|------------------|------------------|----|---|
| ← → C <sup>®</sup> www.kamusm.gov.tr                                                                                                    |                  |                  | ☆  | : |
| Üretim Aşamaları ve Süreleri<br>(Kurum Ödemeli Süreç)                                                                                                    |                  |                  |    | • |
| Kurum       Personel       Başvuru       Online       Sürücü         Ne yapmaliyum?       Ne yapmaliyum?       Ne yapmaliyum?       Ne yapmaliyum?       Ne yapmaliyum?         Niteliki Elektronik Sertifika       Başvuru Formu       Me yapmaliyum?       Niteliki Elektronik Sertifika                                                                                                    |                  |                  |    |   |
| NES Besyuru Formu Erigim       ÜR ÜNLERIMIZ         SHA-512 Algoritmalı Yeni Zaman Damges       Mail Mühür Elektronik       Kamu Settifikasyon Merkezi'nin ürün yelpazesi         SHA-512 algoritmalı yeni zaman damgesi devreye alınacaktır. I       Mail Mühür Elektronik       Kamu Settifikasyon Merkezi'nin ürün yelpazesi         Image: SHA-512 algoritmali yeni zaman damgesi devreye alınacaktır. I       Mail Mühür Elektronik       Kamu Settifikasyon Merkezi'nin ürün yelpazesi         Image: SHA-512 algoritmali yeni zaman damgesi devreye alınacaktır. I       Mail Mühür Elektronik       Kamu Settifikasyon Merkezi'nin ürün yelpazesi         Image: SHA-512 algoritmali yeni zaman damgesi devreye alınacaktır. I       Mail Mühür Elektronik       Image: SHA-512 algoritmali yeni zaman damgesi devreye alınacaktır. I         Image: SHA-512 algoritmali yeni zaman damgesi devreye alınacaktır. I       Mail Mühür Elektronik       Image: SHA-512 algoritmali yeni yeni yeni yeni yeni yeni yeni yen |                  |                  |    |   |
| Tet-90 262 548 18 18 - Dahlil         Cada Merkezt: 444 5 376         Bidjelkamusm.gov.izr                                                                                                    |                  |                  |    |   |
| https://mportal.kamusm.gov.tr/bp/mm.go                                                                                                    | <b>∉ *⊡ (</b> \) | - 11:0<br>5 02-2 | 05 | - |

- 1.2. Başvuru formlarının altında yer alan "Mali mühür elektronik sertifika başvuru formu" 'nu tıklayarak Mali Mühür Sertifika Başvurusu sayfasına giriş yapılmalıdır.
- 1.3. Başvuru giriş sayfasında yer alan bilgilerin eksiksiz ve doğru olarak tanımlanması ve giriş butonuna tıklanması gerekecektir.

| <ul> <li>O Güvenli   https://mportal.kamu</li> </ul> | usm.gov.tr/bp/edf.go                                                                                                    | \$ |
|------------------------------------------------------|----------------------------------------------------------------------------------------------------|----|
| Ma                                                   | li Mühür Sertifika Başvurusu<br>Mar Sertifika Beşavası Girşi                                                                                                    |    |
| Başı<br>1<br>2<br>3                                  | Agaddaki alanlan doldurup "Corg" butonuna basını:<br>Beynon Yommu pirket alana arıza sınkalırında adı geçen yıklı kışı tsaafından nüfus catadan bibylenne gine doldurular.dat.<br>Beynon Yommu pirket alana arıza sınkalırında adı geçen yıklığı kışı tsaafından nüfus catadan bibylenne gine doldurular.dat.<br>Beynon Yommu pirket yaklışı dol 444 3 536 numanıl<br>Beynon Yommu (Del Yommu) (Del Yommu) (Del Yommu)<br>Resmende Yizayı (Del Yommu) (Del Yommu) (Del Yommu)<br>Resmende Yizayı (Del Yommu) (Del Yommu) (Del Yommu) (Del Yommu)<br>Resmende Yizayı (Del Yommu) (Del Yommu) | •  |

MERKEZ OFİS: Maslak Mah. AOS 55. Sok. 42 Maslak No: 2 Ofis 3 Blok D: 11-12-13 34485 Sarıyer/İSTANBUL Tel: (0212) 806 45 45 İZMİR ŞUBE: İsmet Kaptan Mah. Şair Eşref Blv. No: 26/10 35210 Konak-Çankaya/İZMİR Tel: (0232) 441 74 24 / (0232) 441 59 07 Ticaret Sicil No: 248565 Mersis No: 0621017562100012

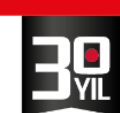

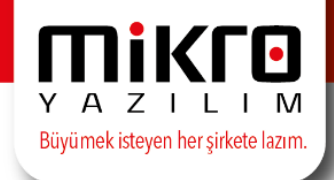

- 1.4. Sertifika Bilgileri olarak "Akıllı Kart ve Kart Okuyucusu" olarak seçim yaparak tüm alanları tanımlamalısınız.
- 1.5. Onayla butonu ile ödeme ekranına geçiş yapılmış olacak ve mali mühür başvurunuz tamamlanmış olacaktır. Mali mührünüz adresinize Kamu Sertifikasyon Merkezi tarafından ulaştırılacaktır.

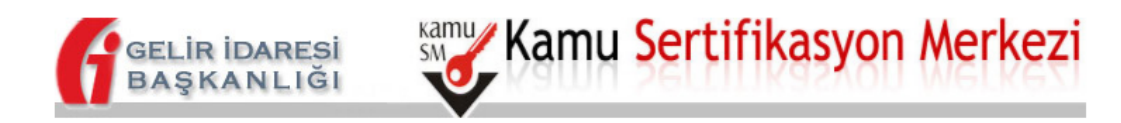

# Mali Mühür Sertifika Başvurusu

Mali Mühür Sertifika Başvurusu> Başvuru Girişi

#### \* Mali Mühür Sertifika Başvurusu

Aşağıda yazılı bütün bilgilerin doğru olduğunu, aksi halde doğacak bütün zararlardan sorumlu olduğumu beyan ederim. Bu formdaki bilgilere göre kurumuma Mali Mühür sertifikası hazırlanmasını talep ederim.

| * Sertifika Bilgileri |                                                                                                    |
|-----------------------|----------------------------------------------------------------------------------------------------|
| Sertifika Tipi        | <ul> <li>HSM (Detaylı Bilgi İçin <u>Tıklayınız</u>)</li> <li>Akıllı Kart ve Kart Okuyucu</li> </ul>                                                           |
| * İşyeri Bilgileri    |                                                                                                    |
| Vergi Dairesi         | MASLAK (*)                                                                                                    |
| Ünvan                 | NUR GÜNER                                                                                                    |
| Kurum / Birim Adresi  |                                                                                                    |
|                       | Teslimat yukarıdaki adrese ve imza yetkilisine yapılacaktır. Kurum adresiniz hatalı ise başvuruya devam<br>etmeyiniz ve Vergi Daireniz ile iletişime geçiniz. |

### 1.6. Mali mührünüz elinize ulaştıktan sonra,

<u>http://www.kamusm.gov.tr/islemler/surucu\_yukleme\_servisi/</u> adresinden "Sürücü Yükleme Servisi" başlığı altında bilgisayarınız için uygun olan sürücüleri indireceğiniz sürücü yükleme adımları mevcut olup, uygun sürücüleri bilgisayarınıza indirip kurulumunu yapabilirsiniz.

1.7. Elinize ulaşan mali mührünüzü test etmek için <u>https://mbireysel.kamusm.gov.tr/nb.go</u> adresine giriş yapabilirsiniz.

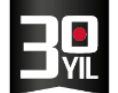

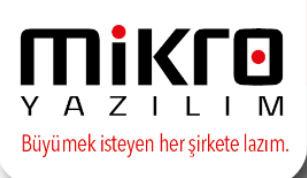

## 2- Gelirler İdaresi Başkanlığı Sistemine Elektronik Başvuru Adımları

2.1. İlk defa e-fatura kullanmaya başlanacak ise öncelikle aşağıdaki linkten GİB'na mali mühür ile başvuru yapılmalı ve yöntem olarak özel entegrasyon seçilmelidir.

https://portal.efatura.gov.tr/efaturabasvuru/

- 2.2. Mükellefler mali mühürlerini temin ettikten sonra elektronik ortamda <u>http://www.efatura.gov.tr/efaturabasvuru.html</u> linkinden e-fatura başvurusunu gerçekleştirmelidirler.
- 2.3. Sayfaya giriş yaparak "Elektronik Başvuru Yapmak İçin Tıklayınız" linkine tıklayınız.

| 🚺 e-Fatura Sitesi                                      | ×                                                                                                    | Θ                | -    | ٥     | × |
|--------------------------------------------------------|----------------------------------------------------------------------------------------------------|------------------|------|-------|---|
| $\leftrightarrow$ $\Rightarrow$ C $\textcircled{0}$ ww | w.efatura.gov.tr/efaturabasvuru.html                                                                                                    |                  |      | ☆     | : |
|                                                        | yöntemlerinden dilediğinizi seçebilirsiniz.                                                                                                    |                  |      |       | 1 |
|                                                        | Mükellefler, başvuru esnasında uygulamadan yararlanma yöntemlerinden durumlarına uygun olan birisini belirtmek zorundadır. Uygulamadan yararlanmak isteyen<br>mükelleflerin uygulama karşısındaki durumu ve uygulamadan yararlanma prosedürleri, yapacakları başvuru üzerine Başkanlık tarafından belirlenecektir.                                                                                                    |                  |      |       |   |
|                                                        | Uygulamadan yararlanmak isleyen mükellefler için başvuru işlemi elektronik imza araçları (tüzel kişiler için MALİ MÜHÜR, gerçek kişiler için NİTELİKLİ ELEKTRONİk<br>SERTİFİKA ya da için MALİ MÜHÜR) ile elektronik ortamda yapılmaktadır. Bu nedenle, söz konusu başvuru işlemi öncesinde mükelleflerin elektronik imza araçlarır<br>temin etmiş olmaları gerekmektedir.                                                                       | C<br>11          |      |       | l |
|                                                        | Online mali mühür başvurusu yapamayan, şirkeli temsile yetkili olan kişilerin yabancı olduğu kurumlar (%100 yabancı ortaklı kurumlar), Adi ortaklıklar, Kooperatlifler,<br>Fonlar, OSB ve Kollektif Şirketler aşağıda yer alan belgeleri Başkanlığımıza göndererek yazılı olarak "mali mühür başvurusu"nda bulunmalıdırlar. Mükellefler mali<br>mühürlerini temin ettikten sonra elektronik ortamda e-fatura başvurusunu gerçekleştirmelidirler. |                  |      |       |   |
|                                                        | Online mali mühür başvurusu yapamayan kurumların mali mühü <mark>r başvuru belgelerini "</mark> Denetim ve Uyum Yönetimi Daire Başkanlığı(I) - Gelir İdaresi Başkanlığı Ek<br>Hizmet Binası Yeni Ziraat Mahallesi Etlik Cad. No: 16 06110 Dışkapı/ANKARA" adresine göndermeleri gerekmektedir.                                                                                                    |                  |      |       |   |
|                                                        | E-Fatura Başvuru Rehberi ve Kılavuzuna ulaşmak için tıklayınız.                                                                                                    |                  |      |       |   |
|                                                        | Elektronik Başvuru Yapmak İçin Tıklayınız                                                                                                    |                  |      |       |   |
|                                                        | Entegrasyon İşlemleri İçin Tıklayınız                                                                                                    |                  |      |       |   |
|                                                        |                                                                                                    |                  |      |       |   |
| https://portal.efatura.gov.                            | tr/efaturabasvuru/                                                                                                    |                  | 12   | N20   |   |
| - P 💽                                                  |                                                                                                    | or <b>⊄</b> ∞) ( | 5.03 | .2018 | 1 |

- 2.4. "EFATURA CANLI ORTAM BAŞVURU" formunu eksiksiz ve doğru olarak doldurunuz.
- 2.5. Yararlanma yöntemi olarak "Özel Entegrasyon "yöntemini seçiniz.

| BAŞVURU BİLGİLERİ     |                  |   |
|-----------------------|------------------|---|
| MÜKELLEF BİLGİLERİ    |                  |   |
| Yararlanma Yöntemi *: | Özel Entegrasyon | ~ |
| VKN **:               |                  |   |

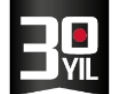

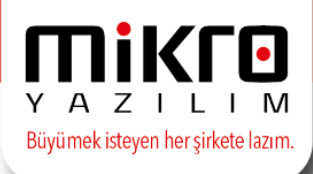

2.6. Formda bulunan alanları mali mührünüz ilgili makinede takılı iken doldurmalısınız.

| ÜKELLEF BİLGİLERİ     |                   |   |
|-----------------------|-------------------|---|
| ararlanma Yöntemi *:  | Özel Entegrasyon  | ~ |
| KN **:                |                   |   |
| CKN **:               |                   |   |
| Telefonu *:           |                   |   |
| ax:                   |                   |   |
| dres *:               |                   |   |
| posta Adresi *:       |                   |   |
| eb Adresi:            |                   |   |
| anuni Merkez *:       |                   |   |
| İRKET SORUMLUSU BİLGİ | İLERİ             |   |
| orumlu TCKN:          |                   |   |
| orumlu Ad:            |                   |   |
| orumlu Soyad:         |                   |   |
| orumlu Cep Tel:       |                   |   |
| orumlu e-Posta:       |                   |   |
| Mali Möhör I          | Kullanarak Basvur |   |

- E-Fatura başvuru sorgulamak için tıklayınız.
- Başvuru rehberi ve kılavuzu için tıklayınız.
- E-Fatura başvurusu sırasında sorun yaşıyorsanız tıklayınız.

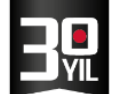

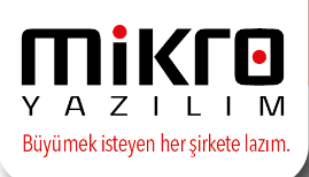

## 3. Mikro Yazılım Özel Entegrasyon Başvuru İşlemleri

3.1. Mali mühür temini, efatura.gov.tr adresinden mükellef başvuru yapıldıktan sonra Mikro yazılım başvuru sayfamızdan başvurunuzu yapabilirsiniz.

http://portal.emikro.com.tr adresinden kayıt yapabilmek için mali mühür bilgisayarınıza takılı olmalıdır. Sağ üst köşede yer alan "kayıt ol", butonuna tıklayınız. Açılan sayfada "ayarları yaptım, devam et" butonunu tıklayınız.

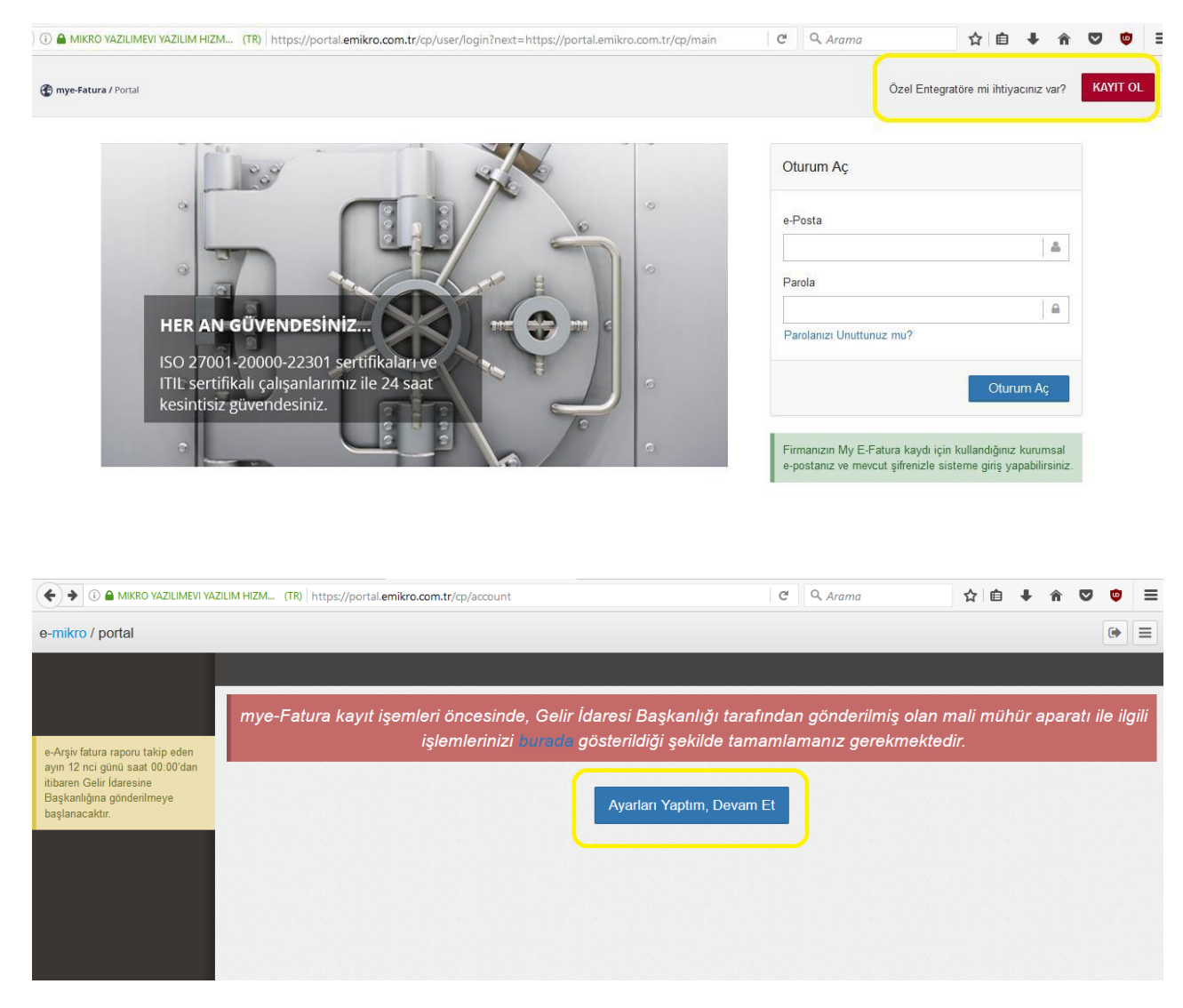

3.2. "Ayarları yaptım devam et" butonunu tıkladıktan sonra bilgisayarınızda java yüklü değil ise aşağıdaki gibi bir sayfa açılacaktır. Açılan sayfadan javayı yükleyerek kayıt işlemine devam edebilirsiniz.

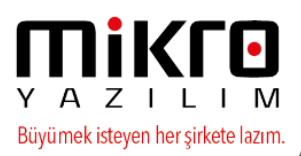

| 🛈 🖨 Oracle Corporation (US)   https://java.com/en/download/win10.jsp                                                                                                    | C Q Arama                                                                                                    |
|----------------------------------------------------------------------------------------------------|----------------------------------------------------------------------------------------------------|
| لي Java <sup>*</sup>                                                                                                    | <mark>Search ାର୍</mark><br>Download Help                                                                                                    |
| Help Resources                                                                                                    | Download Java for Windows                                                                                                    |
| <ul> <li>» What is Java?</li> <li>» Remove Older Versions</li> <li>» Disable Java</li> <li>» Error Messages</li> <li>» Troubleshoot Java</li> <li>» Other Help</li> <li>Windows 64-bit Users</li> </ul> | Recommended Version 8 Update 111 (filesize: 721 KB)<br>Release date October 18, 2016<br>Agree and Start Free<br>Download                             |
| Do you use both 32-bit and<br>64-bit browsers?<br>» FAQ about 64-bit Java for                                                                                                    | By downloading Java you acknowledge that you have read and accepted the terms of the <u>end user license agreement</u>                               |
| Windows Offline Installation                                                                                                    | When your Java installation completes, you may need to restart your browser (close all browser windows and re-open) to enable the Java installation. |
| Trouble downloading?<br>Try the <u>offline installer</u>                                                                                                    | » Installation Instructions<br>» System Requirements                                                                                                 |
|                                                                                                    | Not the right operating system? <u>See all Java downloads.</u>                                                                                       |

3.3. Açılan mye-fatura kayıt formu ekranındaki bilgileri eksiksiz ve doğru olarak doldurulduktan sonra "kayıt ol" butonu tıklanarak kayıt işlemi tamamlayabilirsiniz.

| e-mikro / portal                                                                                                    |                                                         |                                                                                                    |                           | (*)                                                                                                    |
|----------------------------------------------------------------------------------------------------|---------------------------------------------------------|----------------------------------------------------------------------------------------------------|---------------------------|----------------------------------------------------------------------------------------------------|
|                                                                                                    | mye-Fatura Kayıt Formu                                  |                                                                                                    |                           |                                                                                                    |
| e-Arşiv fatura raporu takip eden<br>ayın 12 nci günü saat 00:00'dan<br>itibaren Gelir İdaresine<br>Başkanlığına gönderilmeye<br>başlanacaktır. | ÖNEMLİ!<br>http://forum.efatura.gov.tr/view.php?id=7415 | Başıvuru sonrası. GİB sisteminde ismi yayınlanmış her mükellef. 7 gün içerisinde e-Fatura gönderip ain                                                                                                    | naya başlamak zorundadır. |                                                                                                    |
|                                                                                                    | Genel Bilgiler                                          |                                                                                                    |                           |                                                                                                    |
|                                                                                                    | Tipi                                                    | Tüzel Y                                                                                                    |                           |                                                                                                    |
|                                                                                                    | V.K./T.C. Kimlik No                                     |                                                                                                    | Vergi Dairesi             | - seçiniz -                                                                                                    |
|                                                                                                    | Unvan                                                   |                                                                                                    |                           |                                                                                                    |
|                                                                                                    | Adı                                                     | Ortanca adı                                                                                                    |                           | Soyadı                                                                                                    |
|                                                                                                    | Kurumsal e-Posta                                        | Sirket alanadı ile, şahıs adına olmayan bir e-posta adresi giriniz. Umumi e-posta servislerinden<br>foromali, gmali, yahoo vib, alınan e-posta adresi girmeyiniz. Şahıs adına açılmış e-posta adresi<br>(ör. ad. soyadğısample.com) girmeyiniz. Fafatura kullanımınısın aşğıklı yürüyebilmesi için<br>(edrausğısamgılo com, bilgiğısamgı com) gibi bir adırse giriniz. E-posta adresi imal olarak<br>GİB'na gönderildiğinden etki alanı (ğısample.com kısmı) değiştirilemez. Lütfen değıtu<br>girdiğinize emin olun. | Web Adresi                |                                                                                                    |
|                                                                                                    | Şube                                                    | Yek özel entegratör ile çalışıyorum.                                                                                                    | Şube Kodu                 | default                                                                                                    |
|                                                                                                    | Parola                                                  | Parolanız 8-32 karakter uzunluğunda, en az bir küçük, bir büyük harf ve bir rakam içermelidir.                                                                                                    | Parola (Tekrar)           |                                                                                                    |
|                                                                                                    | Fatura No                                               | efatura numarası için 3 karakterlik seri girin. Sadece harf ve rakamdan oluşabilir ve rakam ile<br>bağlayamaz.                                                                                                    | E-Argiv No                | e-argiv numarası için 3 karakterlik seri girin. Sadece harf ve rakamdan oluşabilir ve rakam ile<br>başlayamazı |
|                                                                                                    | İşlem Tipi<br>Bilgilerin Doğruluğundan Emin Olunı       | Özel 🔻                                                                                                    |                           |                                                                                                    |

Not: Unvan bilgisinde eksiklik veya hatalı bir veri girişi mevcut iken başvuru tamamlanması durumunda hesabın kapatılıp tekrar açılması gerekecektir. Bu sebeple bilgilerinizin doğruluğundan emin olduktan sonra başvurunuzu tamamlamanızı önermekteyiz.

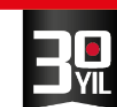

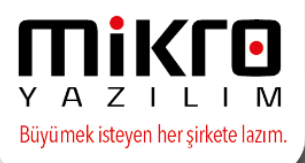

| Biglieri                 |   |                       |  |
|--------------------------|---|-----------------------|--|
| Kasaba/Köy/Mezra/Mevki   |   | liçe/Semt/Mahalle     |  |
| Meydan/Blv:/Cd./Sk./Site |   | Bina ve/veya Blok Adı |  |
| Dış Kapı No              |   | İç Kapı No            |  |
| Posta Kodu               |   | Sabit Tanımlama No    |  |
| Telefon                  |   | Faks                  |  |
| Şehir seçiniz            | ¥ |                       |  |